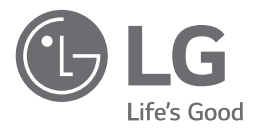

# INSTALLATION MANUAL

Please read this usage/installation manual completely before installing the product. Usage/Installation work must be performed in accordance with the national wiring standards by authorized personnel only. Please retain this installation manual for future reference after reading it thoroughly.

Dry Contact For Thermostat

PDRYCB300

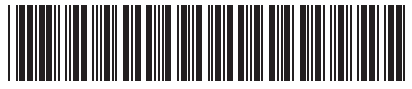

P/NO: MFL69265517

لعربية

# TABLE OF CONTENTS

| Safety Precautions                         | 3~5     |
|--------------------------------------------|---------|
| Name of each part                          | 6       |
| Installation Method                        | ····7~8 |
| Installation                               | 7       |
| Setting and using method                   | 9~20    |
| 1. Power supply and indoor unit connection | 9       |
| 2. Setting of Contact Signal Input         | 10      |
| 3. Setting of 'SETTING_SW'                 | 11      |
| 4. Setting of 'TEMP_SW'                    | 14      |
| 5. Installation of thermostat              | 15      |
| 6. Indoor unit monitoring                  | 20      |

# ENGLISH

# **Safety Precautions**

To prevent injury to the user or other people and property damage, the following instructions must be followed.

Incorrect operation due to ignoring instruction will cause harm or damage. The seriousness is classified by the following indications.

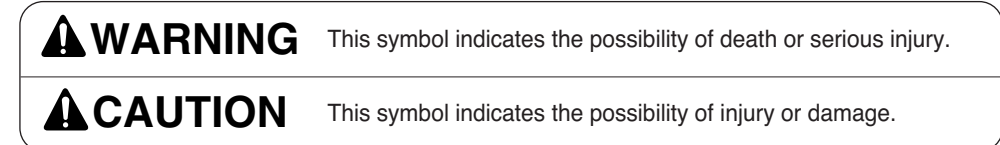

Meanings of symbols used in this manual are as shown below.

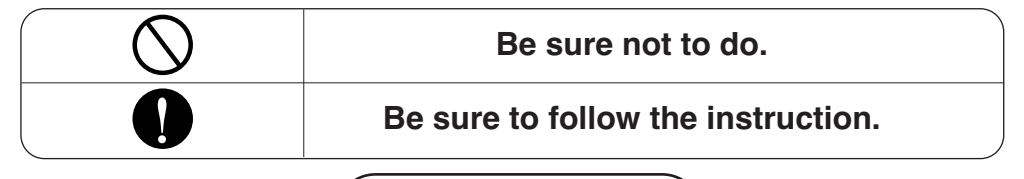

# **WARNING**

## Installation

| Don't touch with the hands while the power is on. | Product installation must<br>be referred to a service<br>center or installation shop. | Request installation from<br>installation shop or service<br>center when reinstalling<br>the product. |
|---------------------------------------------------|---------------------------------------------------------------------------------------|----------------------------------------------------------------------------------------------------|
| Cause fire, electric shock,                       | Cause fire, electric shock,                                                           | Cause fire, electric shock,                                                                           |
| explosion or injury.                              | explosion or injury.                                                                  | explosion or injury.                                                                                  |

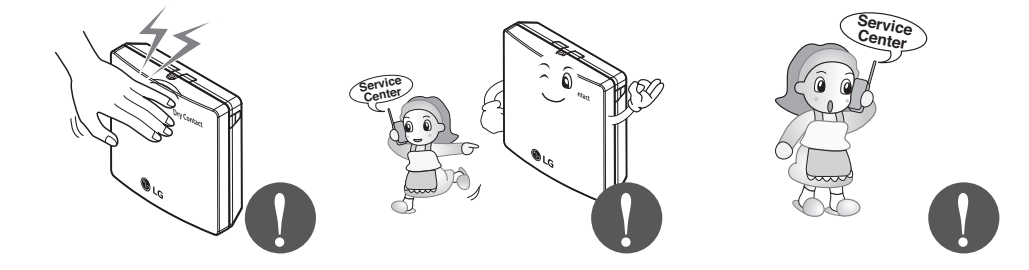

Do not install the product in the place where rain can get to the product.

Cause product failure

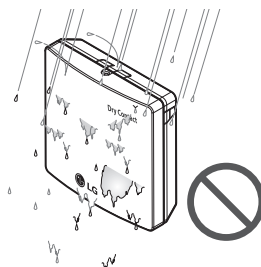

Do not install in a place that cannot withstand the weight of the product.

 The product may get damaged or may break.

- Do not install the unit in humid locations.
- Cause product failure

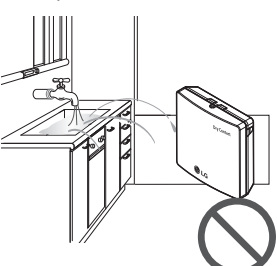

Do not install the product to a place that generates oil, steam, salt, sulfuric gas, etc.

Cause the product's deformation or failure.

# Do not put the product closer to fire.

Cause fire

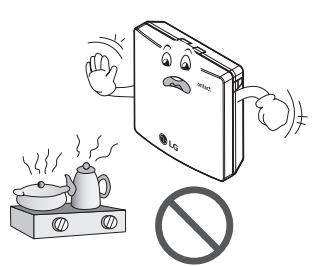

#### Use standardized Product.

Cause product failure

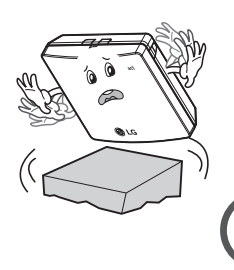

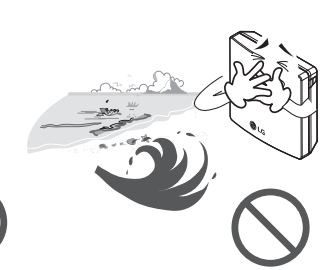

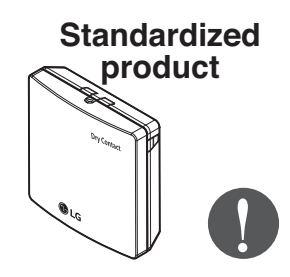

## Operation –

# Do not change or extend power lines arbitrarily.

Cause fire or electric shock.

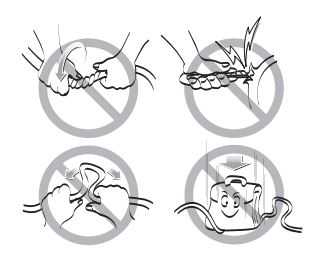

# Do not give a shock to the product.

• If you give a shock to the product, it may cause the product's failure.

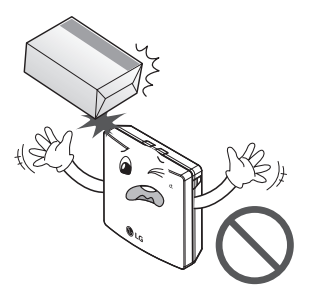

# Do not use a heater near the power line.

Cause fire or electric shock.

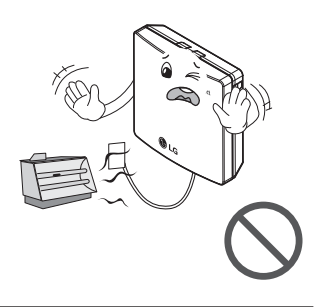

Do not spill water inside of the product.

 Cause electric shock or breakdown.

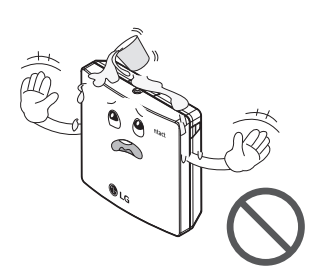

Do not use for special purpose / place such as conserving flora and fauna, precision instruments, art.

• Otherwise, it can cause property damage.

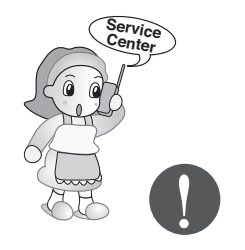

Remove the power plug when cleaning.

If the product has been

a service center or

installation shop.

• It can cause a fire.

inundated, you must refer to

• Cause fire or electric shock.

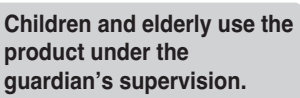

Cause accidents and product failures.

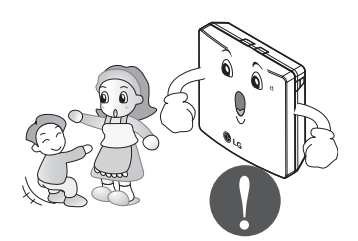

# Do not place heavy objects on the power line.

Cause fire or electric shock.

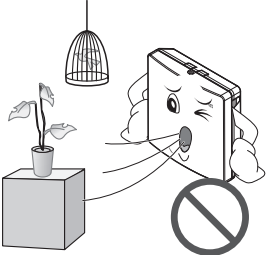

# Do not disassemble, repair, or modify the product.

Cause fire or electric shock.

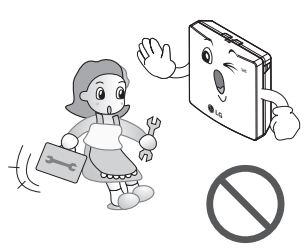

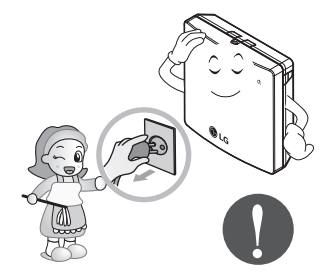

Do not touch with wet hands.

Cause fire or electric shock.

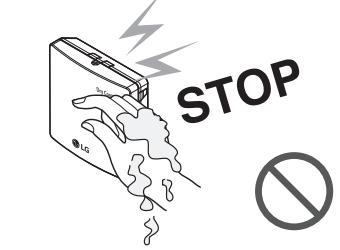

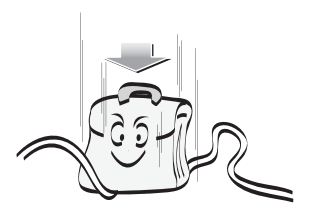

# Name of each part

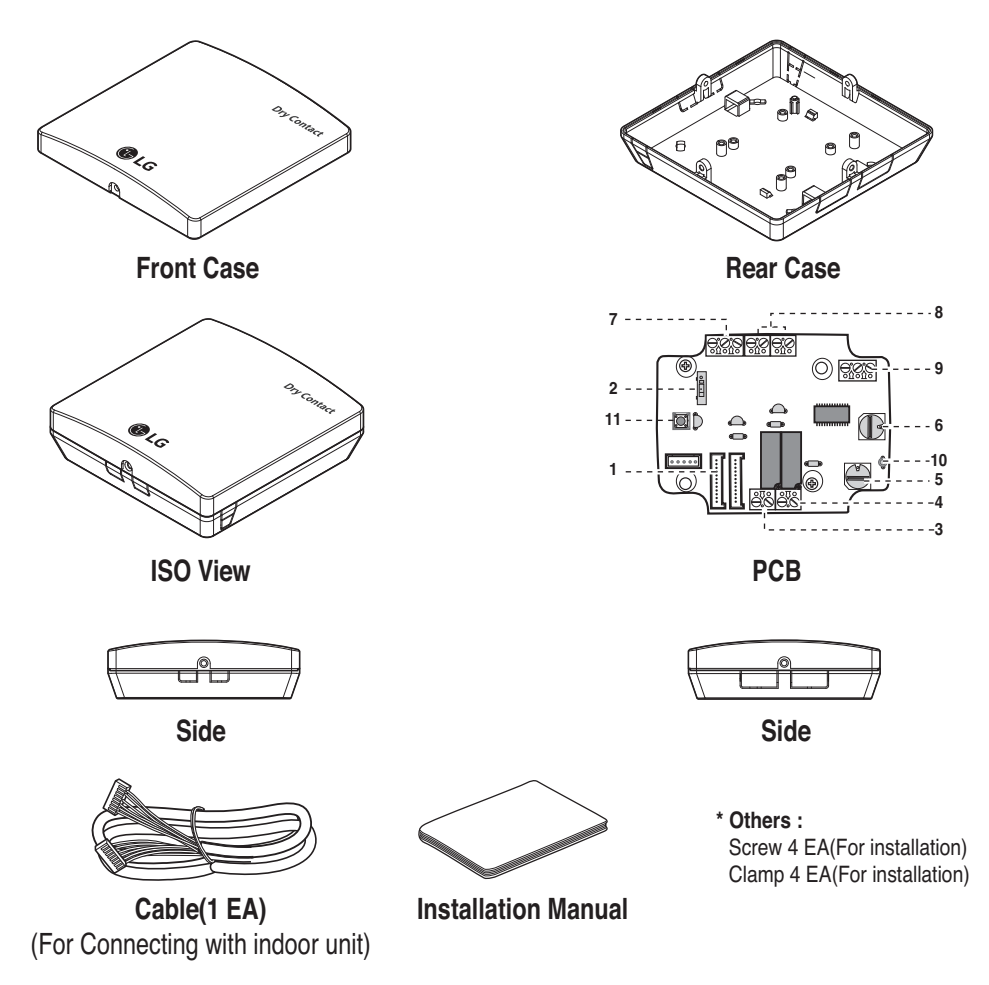

#### DRY CONTACT FOR THERMOSTAT

| 1. CN_INDOOR      | : Connector for indoor unit                                                              |
|-------------------|------------------------------------------------------------------------------------------|
| 2. CHANGE_OVER_SW | : Switch to select External Voltage or Non Voltage for input contact signal              |
| 3. CN_OUT(01,02)  | : Output terminal to show whether the indoor unit is operating (Relay contact)           |
| 4. CN_OUT(E3,E4)  | : Output terminal to show whether there is an error with the indoor unit (Relay contact) |
| 5. TEMP_SW        | : Switch to set the desired temperature of the indoor unit                               |
| 6. SETTING_SW     | : Switch to select whether to use set function of Dry contact                            |
| 7. CN_Ther/oper   | : Input terminal for thermo & operation signal                                           |
| 8. CN_MODE        | : Input terminal for Mode signal                                                         |
| 9. CN_WIND        | : Input terminal for Wind signal                                                         |
| 10. DISPLAY_LED   | : LED to display the status of Dry contact Module                                        |
| 11. RESET_SW      | : Reset switch                                                                           |

6 Dry contact for thermostat

# **Installation Method**

# Installation

1) Loosen and remove two screws that secure the product.

2) Position the rear case to the direction towards to the connector for convenient cable arrangement.

3) Secure the rear case on the installation place using the supplied fixing screws.

4) Remove knock out shapes on the rear case (4-sided) according to the connector's size and direction.

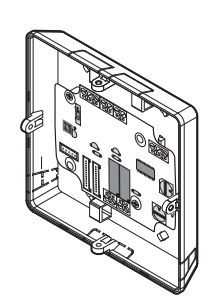

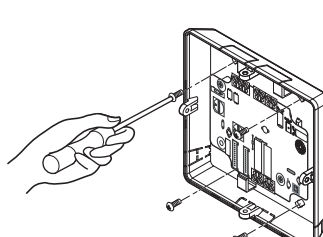

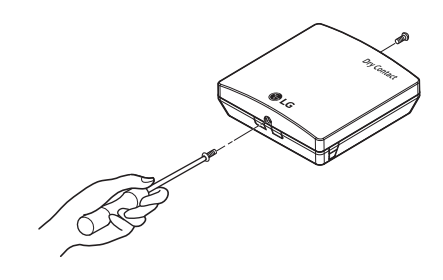

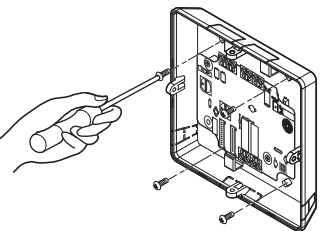

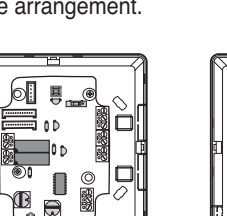

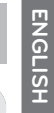

- 5) Connect the connection wires properly according to the connection method. (Refer to the instruction and set-up description)
- 6) Set the switch according to the setting method. (Refer to the instruction and set-up description)
- 7) Tighten the fixing screws on the top and bottom of the case.

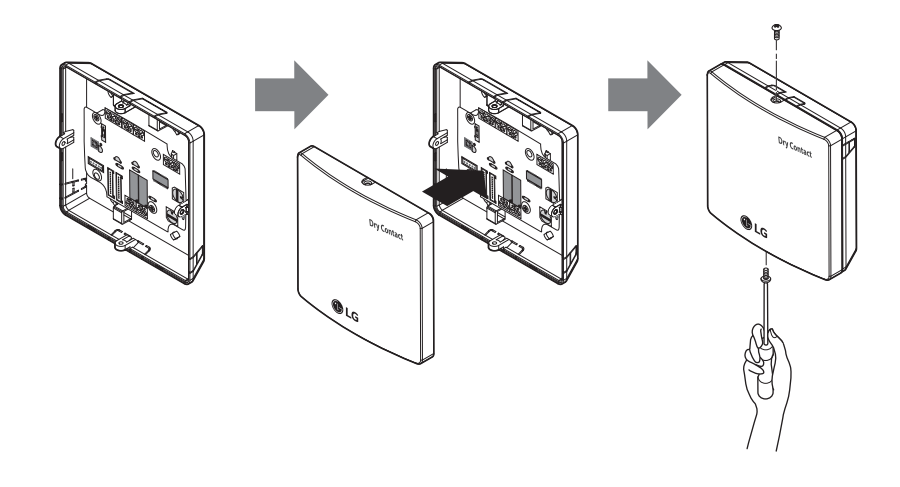

## **A**CAUTION

- 1. Install the product on flat surface and install anchoring screws at more than 2 places. Otherwise the central controller may not be anchored properly.
- 2. Do not tighten anchoring screws too tightly. It may cause deformation of the case.
- 3. Do not deform the case at random. It may cause malfunction of the central controller.

# Setting and using method

After change any Dry contact setting, then you must press RESET switch to reflect the setting.

# 1. Power supply and indoor unit connection

# When using the Dry contact for communication independently

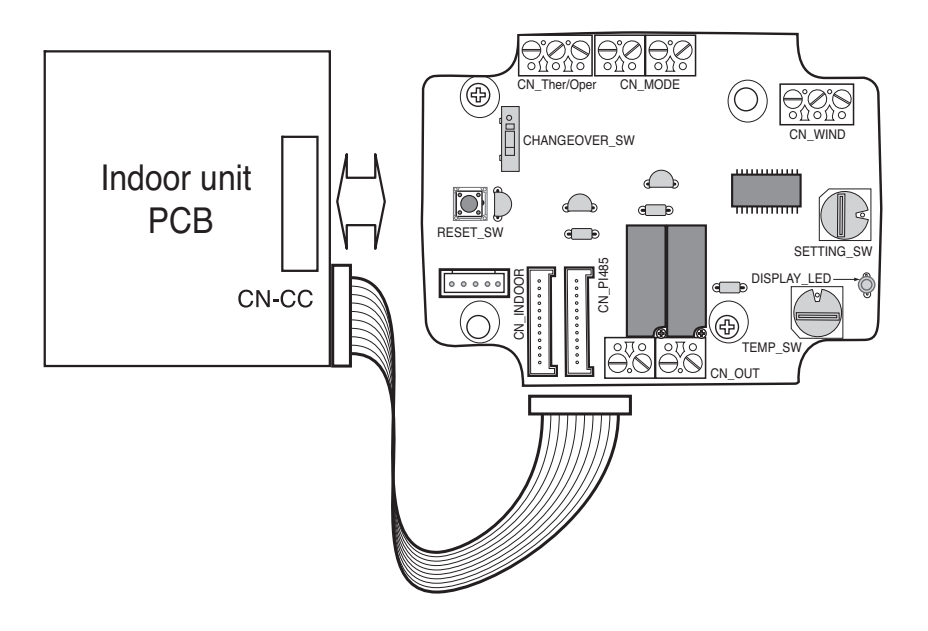

# 2. Setting of Contact Signal Input

# For input contact closure only(No power input)

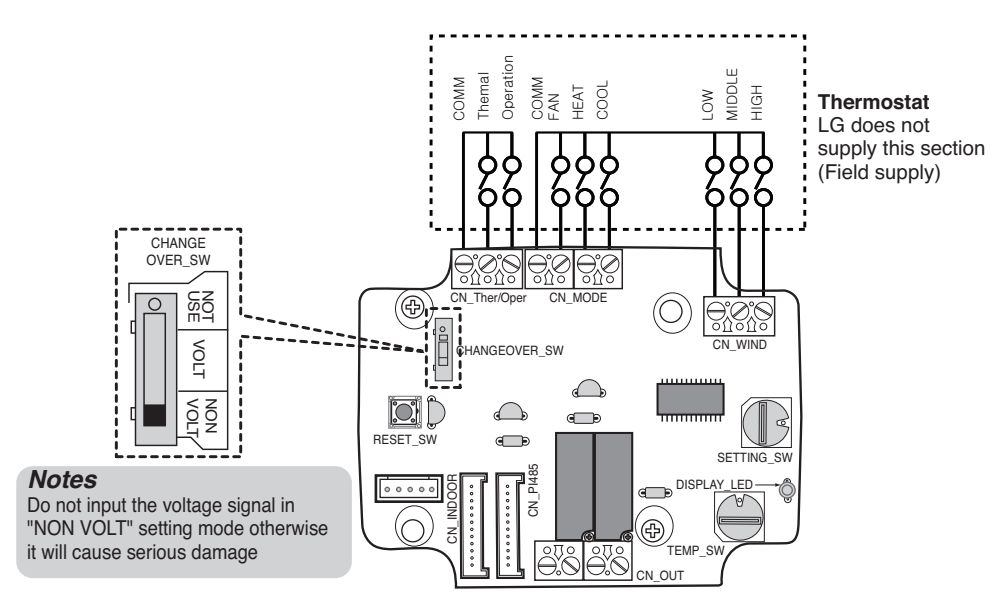

# ■ For input contact voltage : DC 12 V, 24 V~

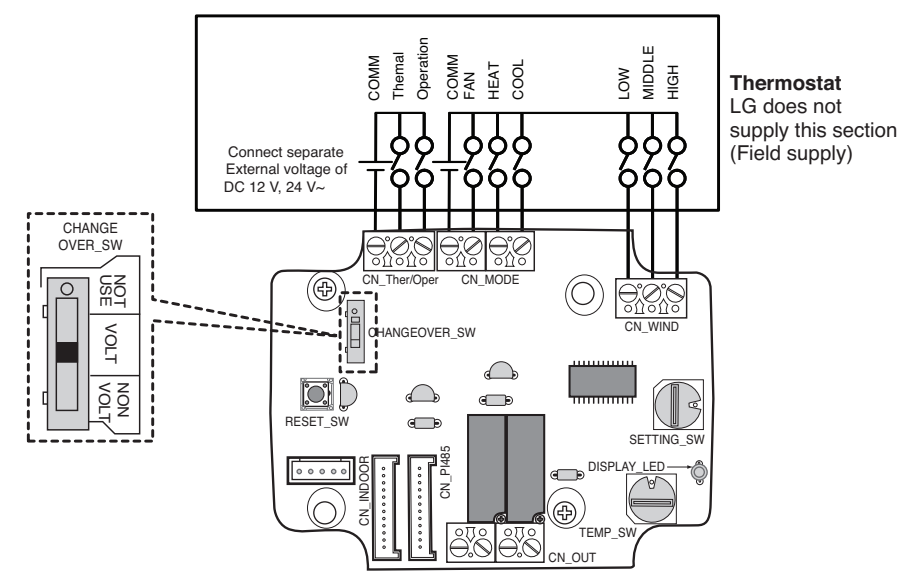

# 3. Setting of 'SETTING\_SW'

## Using 'SETTING\_SW', select the Option of control Function as described below

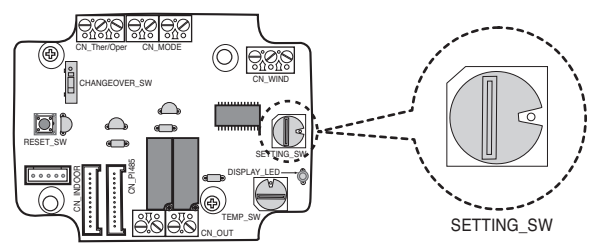

#### <SETTING\_SW Function>

| No. WIND Signal<br>en/disable |           | Thermal<br>en/disable | Oper Mode<br>en/disable | Dry Contact Control<br>Priority |
|-------------------------------|-----------|-----------------------|-------------------------|---------------------------------|
| 0                             | Disable   | Disable               | Disable                 | Disable                         |
| 1                             | Disable   | Disable               | Disable                 | Enable <sup>4)</sup>            |
| 2                             | Disable   | Disable               | Enable <sup>3)</sup>    | Disable                         |
| 3                             | Disable   | Disable               | Enable                  | Enable                          |
| 4                             | Disable   | Enable <sup>2)</sup>  | Disable                 | Disable                         |
| 5                             | Disable   | Enable                | Disable                 | Enable                          |
| 6                             | Disable   | Enable                | Enable                  | Disable                         |
| 7                             | Disable   | Enable                | Enable                  | Enable                          |
| 8                             | Enable 1) | Disable               | Disable                 | Disable                         |
| 9                             | Enable    | Disable               | Disable                 | Enable                          |
| A                             | Enable    | Disable               | Enable                  | Disable                         |
| В                             | Enable    | Disable               | Enable                  | Enable                          |
| С                             | Enable    | Enable                | Disable                 | Disable                         |
| D                             | Enable    | Enable                | Disable                 | Enable                          |
| E                             | Enable    | Enable                | Enable                  | Disable                         |
| F Enable                      |           | Enable                | Enable                  | Enable                          |

1) Enable CN\_WIND signal - Amount of wind flow (Low, Middle, High) signal enable

- 2) Enable Thermo ON/OFF input signal
  - Desired Temperature 18 °C in cooling mode
  - Desired Temperature 30 °C in heating mode
  - No function in FAN mode
- 3) Enable CN\_MODE signal Operation mode (Cool, Heat, Fan) signal enable
- 4) Enable Thermostat priority control mode Indoor's remote-controller signal will be disregarded

- Information of 'SETTING\_SW' is sensed only initial step by Dry contact module therefore , once the configuration changed , Reset of Dry contact module is required.
- After power input or unit's reset , wait 25~30 sec(Display LED 10 times blinking) for unit stabilization then Dry contact module will operate normally.

# Flow Chart for 'SETTING\_SW'

-. When not using WIND signal

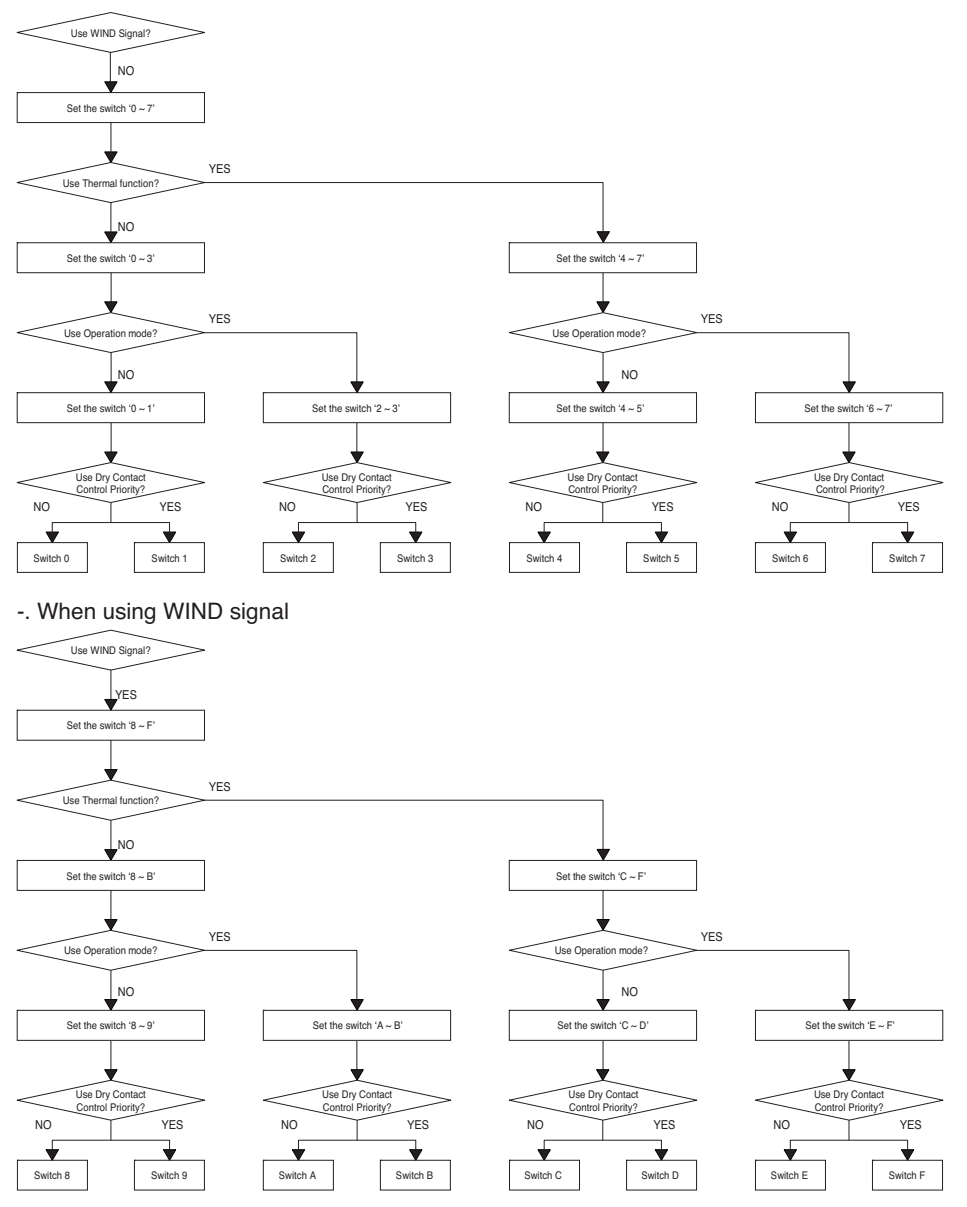

#### Notes

• When you change a function with remote control without setting Dry\_contact control priority the display condition between remote control and controller can be different.

# Function table for the selection of 'SETTING\_SW' and the input signal

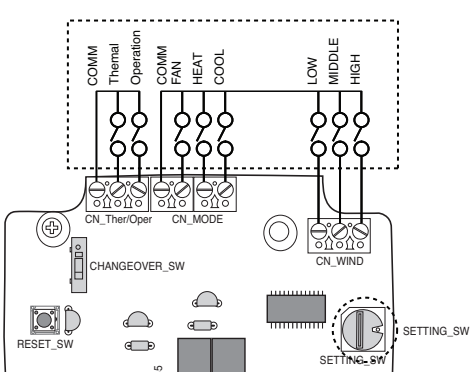

| SETTING                 |         | CN_MOD             | DE input |           | Function           |
|-------------------------|---------|--------------------|----------|-----------|--------------------|
|                         | FAN     | HE                 | AT       | COOL      |                    |
|                         | 0       | (                  | )        | 0         | NA                 |
|                         | 0       | (                  | )        | 1         | COOL               |
|                         | 0       | 1                  |          | 0         | HEAT               |
| 2367ABEE                | 0       | 1                  |          | 1         | NA                 |
| 2,0,0,7,A,D,L,I         | 1       | (                  | )        | 0         | FAN                |
|                         | 1       | (                  | )        | 1         | NA                 |
|                         | 1       | 1                  |          | 0         | NA                 |
|                         | 1       | 1                  |          | 1         | NA                 |
| Others                  | -       | -                  |          | -         | NA                 |
| SETTING                 |         | CN_WIN             | D input  |           | Function           |
|                         | Low     | Mid                | ldle     | High      |                    |
|                         | 0       | 0                  |          | 0         | NA                 |
|                         | 0       | 0                  |          | 1         | High               |
|                         | 0       | 1                  |          | 0         | Middle             |
| 80ABCDEE                | 0       | 1                  |          | 1         | NA                 |
| 0,3,7,0,0,0,0,0,        | 1       | 0                  |          | 0         | Low                |
|                         | 1       | 0                  |          | 1         | NA                 |
|                         | 1       | 1                  |          | 0         | NA                 |
|                         | 1       | 1                  |          | 1         | NA                 |
| Others                  | -       | -                  |          |           | NA                 |
| SETTING                 |         | CN_Ther/Oper input |          |           | Function           |
|                         | Thermal |                    |          | Operation |                    |
|                         | 0       |                    | 0        |           | Thermal Off + Stop |
| 4567CDEE                | 0       |                    | 1        |           | Thermal Off + Run  |
| T, J, U, I , U, L, L, I | 1       |                    | 0        |           | Thermal On + Stop  |
|                         | 1       | 1                  |          | 1         | Thermal On + Run   |
| Others                  | -       |                    |          | -         | NA                 |

#### Notes

1) Thermal On : This input will change automatically desired temperature Desired Temperature 18 °C In cooling mode Desired Temperature 30 °C In heating mode No function In FAN mode

# 4. Setting of 'TEMP\_SW'

## When setting the desired temperature of the Dry contact Module

: When operating the indoor unit using Dry contact module's desired temperature, set the desired temperature according to the 'TEMP\_SW' setting.

If Thermostat priority control mode is disabled, the desired temperature can be reset by other controller

- Use the 'TEMP\_SW' to set the temperature as shown below.

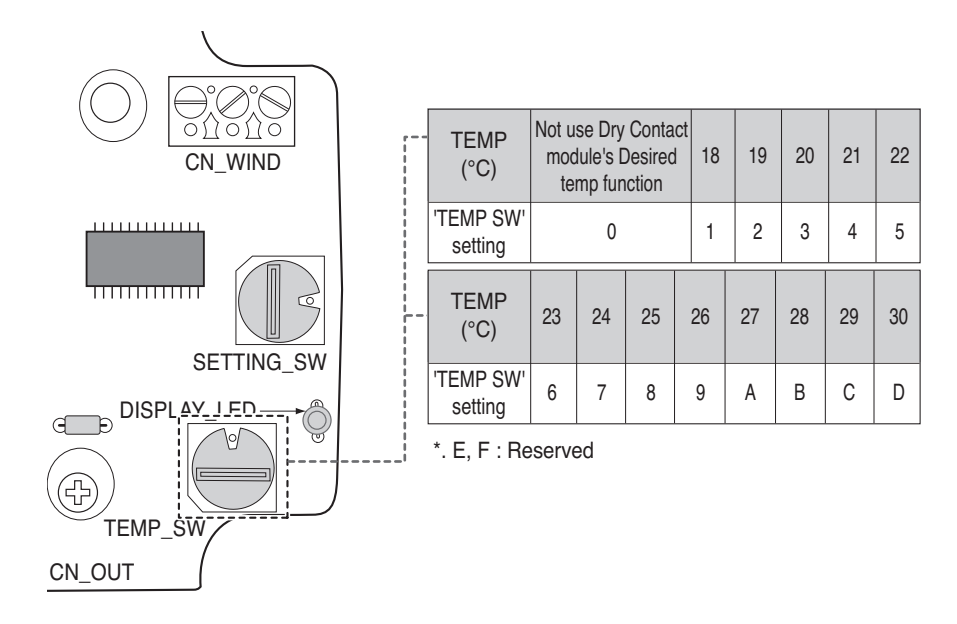

## When interlocking with thermostat, select the option of control function as described below.

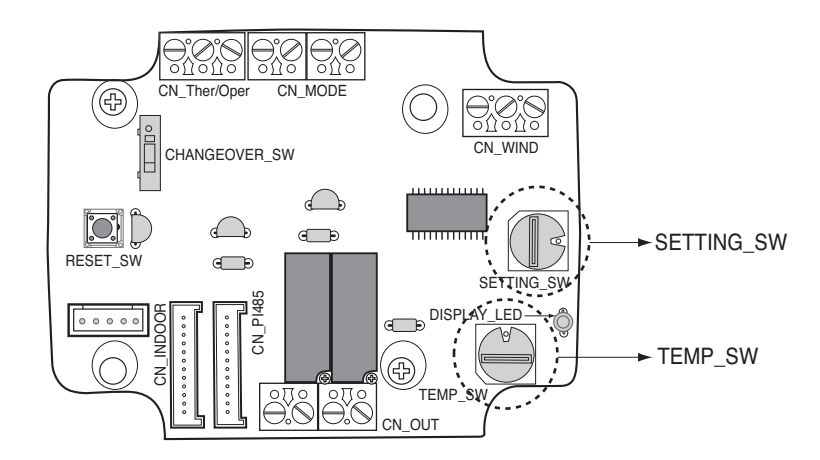

#### <Switch Function>

| TEMP_SW | SETTING_SW | Thermostat mode                 | WIND Signal en/disable |
|---------|------------|---------------------------------|------------------------|
|         | 0          | Conventional AC Unit Thermostat | Disable                |
|         | 1          |                                 | Enable                 |
| F       | 2          | Heat Pump Thermostat_O          | Disable                |
| ſ       | 3          | Terminal                        | Enable                 |
|         | 4          | Heat Pump Thermostat_B          | Disable                |
|         | 5          | Terminal                        | Enable                 |

1) When interlocking with thermostat, set TEMP\_SW to F.

2) Enable CN\_WIND signal - Amount of wind flow(Low, Middle, High) signal enable

- Information of 'SETTING\_SW' is sensed only initial step by Dry contact module therefore , once the configuration changed , Reset of Dry contact module is required.
- After power input or unit's reset , wait 25~30 sec(Display LED 10 times blinking) for unit stabilization then Dry contact module will operate normally.
- · Do not use desired temperature setting function when interlocking with thermostat.

## Details of Installation for thermostat

1) In case of Occupancy sensor,

- When motion is detected by the sensor, Indoor unit is enabled.
- Otherwise, Indoor unit is disabled.

2) In case of Emergency Stop or Security option.

- When emergency condition occurs, Indoor unit is disabled.
- Otherwise, Indoor unit is enabled.

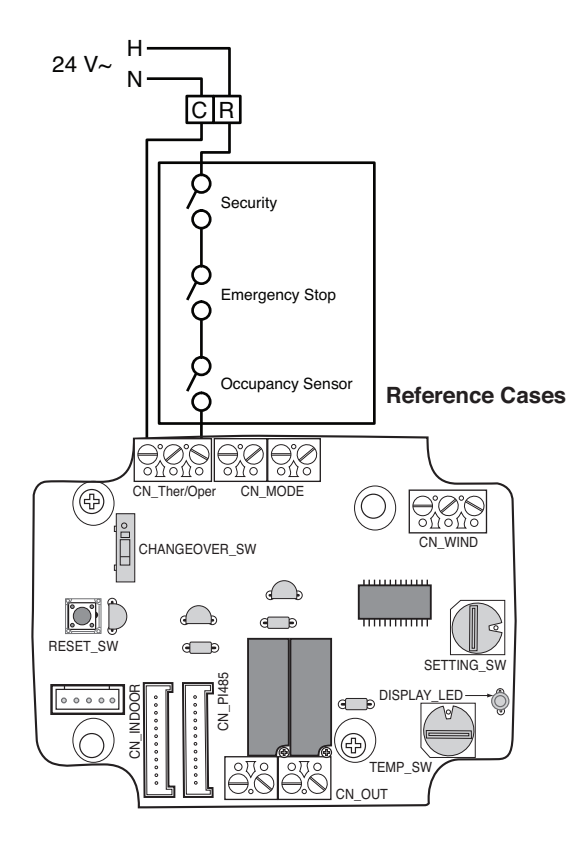

## For conventional thermostat signal input

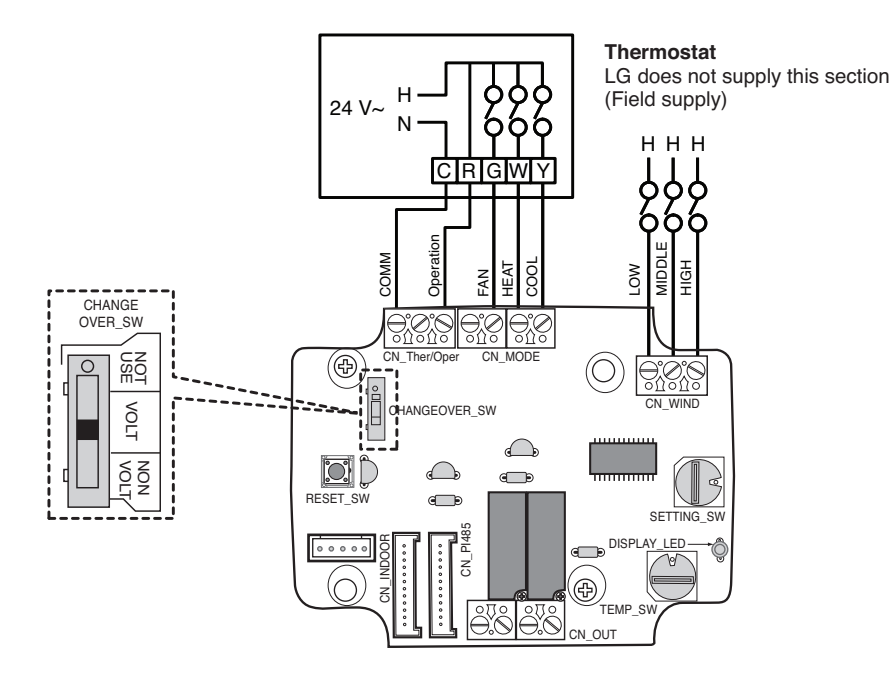

| Thermosta          | t Fan & Sys                 | tem Switch | Input     |            |             |             |                        |
|--------------------|-----------------------------|------------|-----------|------------|-------------|-------------|------------------------|
| FAN<br>[Auto / On] | MODE<br>[Cool / Heat / Off] |            | Operation | FAN<br>[G] | HEAT<br>[W] | COOL<br>[Y] | [Mode / Thermal / Fan] |
| -                  | -                           | -          | 0         | -          | -           | -           | Disable Operation      |
|                    | OFF                         | -          | 1         | 0          | 0           | 0           | Enable                 |
|                    | Cool                        | RT > SP    | 1         | 1          | 0           | 1           | Cool / On / On         |
| Auto               |                             | RT < SP    | 1         | 0          | 0           | 0           | Enable                 |
|                    | Hoat                        | RT < SP    | 1         | 1          | 1           | 0           | Heat/ On/On            |
|                    | Tieat                       | RT > SP    | 1         | 0          | 0           | 0           | Enable                 |
|                    | FAN                         | -          | 1         | 1          | 0           | 0           | Fan/ Off/ On           |
|                    | Cool                        | RT > SP    | 1         | 1          | 0           | 1           | Cool/ On/ On           |
| ON                 |                             | RT < SP    | 1         | 1          | 0           | 0           | Fan/ Off/ On           |
|                    | Heat                        | RT < SP    | 1         | 1          | 1           | 0           | Heat/ On/ On           |
|                    |                             | RT > SP    | 1         | 1          | 0           | 0           | Fan/ Off/ On           |

#### Notes

• IDU Fan logic, depending on model selected, may delay IDU fan operation momentarily during a cold start heat call. This function allows IDU coil to warm up prior to operating fan in some IDU models.

- Thermostats that use resistive anticipation are not supported at this time.
- · Verify documentation of desired thermostat so that the logic is same as shown in the table above.

## For heat pump thermostat with O terminal signal input

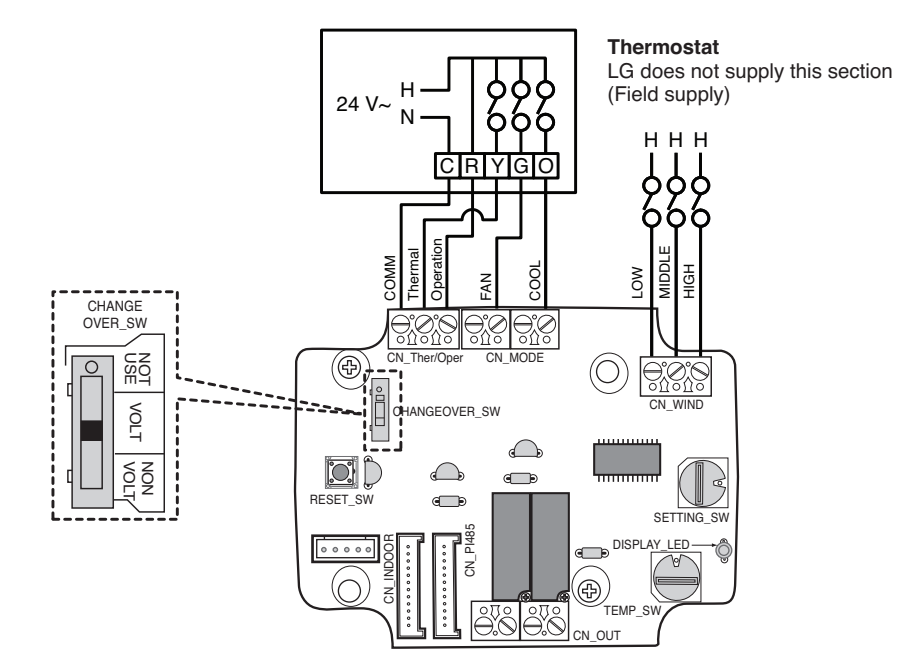

| Thermostat         | t Fan & Sys                 | tem Switch | Input     |                |            |             |                        |
|--------------------|-----------------------------|------------|-----------|----------------|------------|-------------|------------------------|
| FAN<br>[Auto / On] | MODE<br>[Cool / Heat / Off] |            | Operation | Thermal<br>[Y] | FAN<br>[G] | COOL<br>[O] | [Mode / Thermal / Fan] |
| -                  | -                           | -          | 0         | -              | -          | -           | Disable Operation      |
|                    | OFF                         | -          | 1         | 0              | 0          | 0           | Enable                 |
|                    | Cool                        | RT > SP    | 1         | 1              | 0          | 1           | Cool / On / On         |
| Auto               |                             | RT < SP    | 1         | 0              | 0          | 1           | Enable                 |
|                    | Heat RT                     | RT < SP    | 1         | 1              | 0          | 0           | Heat/ On/On            |
|                    |                             | RT > SP    | 1         | 0              | 0          | 0           | Enable                 |
|                    | FAN                         | -          | 1         | 0              | 1          | 0           | Fan/ Off/ On           |
|                    | Cool                        | RT > SP    | 1         | 1              | 1          | 1           | Cool/ On/ On           |
| ON                 |                             | RT < SP    | 1         | 0              | 1          | 1           | Fan/ Off/ On           |
| -                  | Heat                        | RT < SP    | 1         | 1              | 1          | 0           | Heat/ On/ On           |
|                    |                             | RT > SP    | 1         | 0              | 1          | 0           | Fan/ Off/ On           |

- Thermostats that close contacts "O" or "B" during Cool or Heat call only have not been verified. "O" and/or "B" contact closure must be maintained during respective cycle / mode selection.
- IDU Fan logic, depending on model selected, may delay IDU fan operation momentarily during a cold start heat call. This function allows IDU coil to warm up prior to operating fan in some IDU models.
- Thermostats that use resistive anticipation are not supported at this time.
- Verify documentation of desired thermostat so that the logic is same as shown in the table above.

## For heat pump thermostat with B terminal signal input

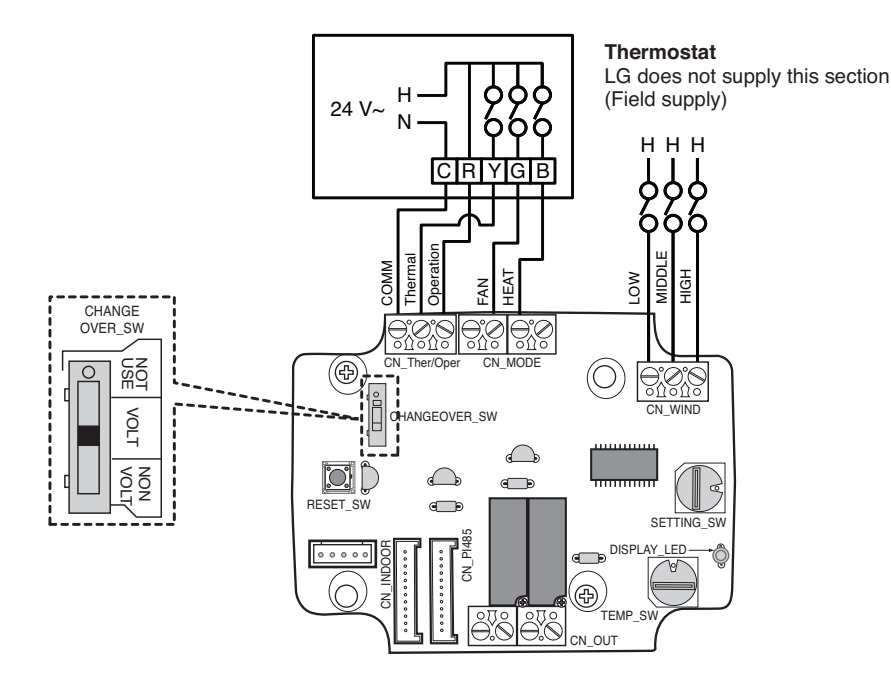

| Thermostat         | t Fan & Sys                 | tem Switch | Input     |                |            |             |                        |
|--------------------|-----------------------------|------------|-----------|----------------|------------|-------------|------------------------|
| FAN<br>[Auto / On] | MODE<br>[Cool / Heat / Off] |            | Operation | Thermal<br>[Y] | FAN<br>[G] | HEAT<br>[B] | [Mode / Thermal / Fan] |
| -                  | -                           | -          | 0         | -              | -          | -           | Disable Operation      |
|                    | OFF                         | -          | 1         | 0              | 0          | 0           | Enable                 |
|                    | Cool                        | RT > SP    | 1         | 1              | 0          | 0           | Cool / On / On         |
| Auto               |                             | RT < SP    | 1         | 0              | 0          | 0           | Enable                 |
|                    | Hoot                        | RT < SP    | 1         | 1              | 0          | 1           | Heat/ On/On            |
|                    | Πσαι                        | RT > SP    | 1         | 0              | 0          | 1           | Enable                 |
|                    | OFF                         | -          | 1         | 0              | 1          | 0           | Fan/ Off/ On           |
|                    | Cool                        | RT > SP    | 1         | 1              | 1          | 0           | Cool/ On/ On           |
| ON                 |                             | RT < SP    | 1         | 0              | 1          | 0           | Fan/ Off/ On           |
|                    | Heat                        | RT < SP    | 1         | 1              | 1          | 1           | Heat/ On/ On           |
|                    |                             | RT > SP    | 1         | 0              | 1          | 1           | Fan/ Off/ On           |

- Thermostats that close contacts "O" or "B" during Cool or Heat call only have not been verified. "O" and/or "B" contact closure must be maintained during respective cycle / mode selection.
- IDU Fan logic, depending on model selected, may delay IDU fan operation momentarily during a cold start heat call. This function allows IDU coil to warm up prior to operating fan in some IDU models.
- Thermostats that use resistive anticipation are not supported at this time.
- Verify documentation of desired thermostat so that the logic is same as shown in the table above.

# 6. Indoor unit monitoring

Monitoring whether the indoor unit is operating: Refer to below and connect to the control device that you want to control.

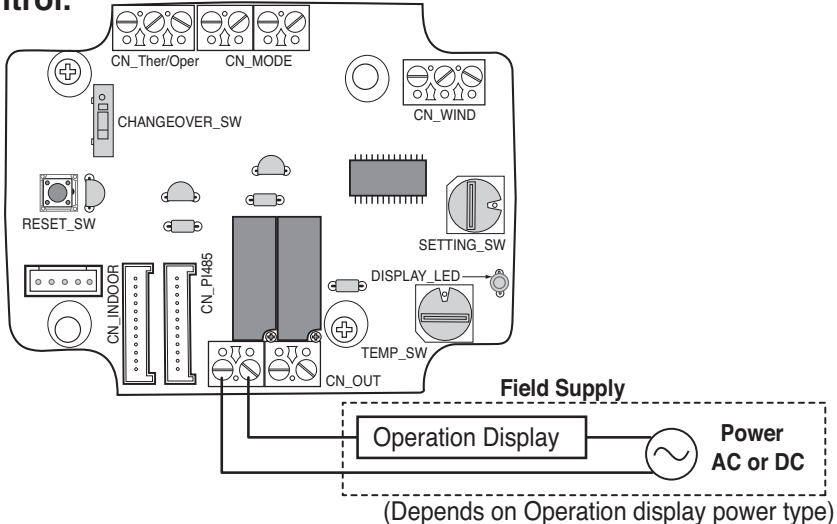

Monitoring indoor unit error: Refer to below and connect to the control device that you want to control.

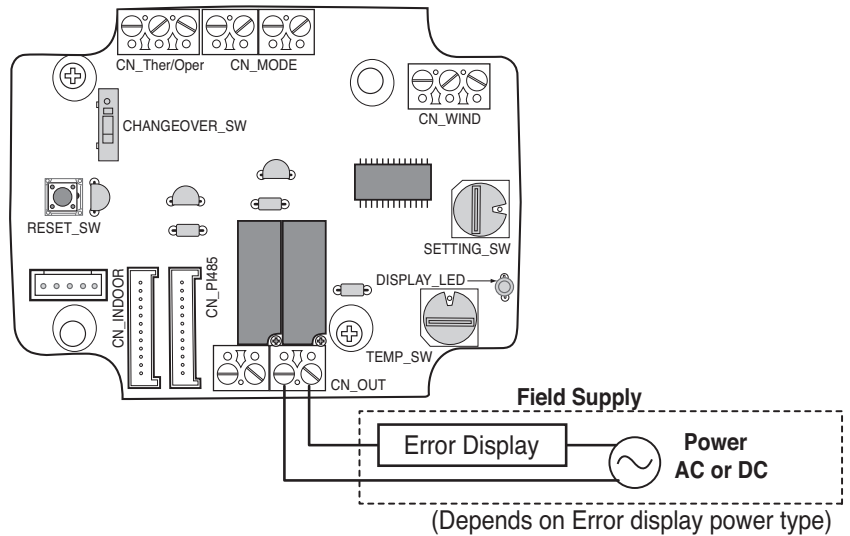

## **A**CAUTION

Field supply power should not use more than DC 12 V(3A), 24 V~(3A)